# Making a Reservation at the NMR Center

Note: An active VPN connection is required to access the reservation system in most circumstances. (link to VPN instructions)

## Using a PC to Make Reservations

## 1. Download the Reservation Utility

- Download the pc reservation utility from here: (Download Link)
- <u>OR</u> Contact the NMR Facility Director (<u>email link</u>) to request access to the PC reservation utility. Once approved, you will receive an invitation to download the utility from UBox.
- Save the downloaded utility in a convenient location on your PC.

#### 2. Run the Reservation Utility

- With your VPN connection active, double-click on the reservation utility executable.
- Enter your NMR username and reservation system password to access the system.

#### Using a Mac to Make Reservations

To use the reservation system or process data from a Mac, you need to install and configure the **XQuartz** software. Follow the steps below:

# 1. Install XQuartz

- Download XQuartz from the following link: <u>XQuartz Download</u>
- Open the downloaded .dmg file and follow the on-screen instructions to install XQuartz.
- (Optional) After installation, locate XQuartz in your Applications directory and drag it to your dock for easy access.

#### 2. Connect to the server with the app or manually.

- a. With the app
  - Download the mac reservation utility app from here: (<u>Download Link</u>)
  - <u>OR</u> Contact the NMR Facility Director (<u>email link</u>) to request access to the Mac reservation utility. Once approved, you will receive an invitation to download the utility from UBox.
  - Save the downloaded utility in a convenient location on your Mac.
  - Note: You may have to change Mac permissions to allow the app to be downloaded and run. (Link To Instructions on how to change Mac permissions)
  - With your VPN connection active, double-click on the reservation utility app.
  - Enter your NMR username when prompted.
  - When the terminal window opens, enter your NMR user password.

#### b. Manually

- Open a terminal or start XQuartz and select Terminal from the XQuartz Applications menu.
- With your VPN connection active, in the terminal window, log in to the NMR server using the following command:

ssh -YC your NMR username@nova.chem.utah.edu

- o Replace your NMR username with your unique NMR username.
- The server name is nova.chem.utah.edu.
- Enter your NMR systems password when prompted and press Return.
- Once logged in, the command prompt will appear.

# 3. Start the Reservation System

• At the command prompt once connected to the server, type:

rsv

- This will launch the reservation system.
- Enter your NMR username and reservation system password to access the system.